# Excel Next Steps 1

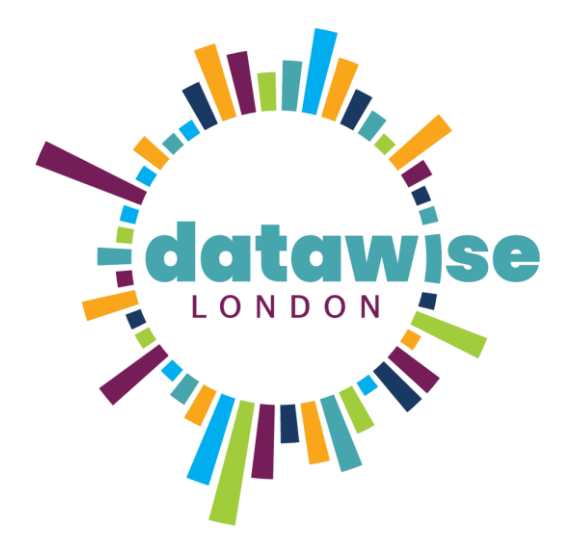

Trust for London Tackling poverty and inequality

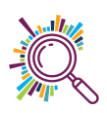

# Contents

| Manag    | ing data with tables           |
|----------|--------------------------------|
| 1.       | Make your data into a table    |
| 2.       | Naming the table4              |
| 3.       | Formatting the table4          |
| 4.       | Adding a Total column          |
| 5.       | Adding a Row Total5            |
| Filterir | 6                              |
| 6.       | Filtering (Select & Deselect)6 |
| 7.       | Filtering (Text filters)7      |
| 8.       | Data Slicers                   |
| Condit   | ional formatting               |
| 9.       | Highlight Cell Rules           |
| 10.      | Identifying duplicates         |
| 11.      | Removing duplicates            |
| 12.      | Colour scales                  |
| Splittir | g columns                      |

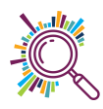

# Managing data with tables

The advantages of an Excel table include all of the following:

### 1) Quick Styles

Add color, banded rows, and header styles with just one click to style your data.

2) Table Names

Give a table a name to make it easier to reference in other formulas.

3) Cleaner Formulas

Excel Formulas are much easier to read and write when working in tables.

4) Auto Expand

Add a new row or column to your data, and the Excel table automatically updates to include the new cells.

### 5) Filters & Subtotals

Automatically add filter buttons and subtotals that adapt as you filter your data.

#### 6) Dynamic Pivot tables

If you use an Excel Table for the source data of your pivot table, the data range becomes "dynamic". A dynamic range will automatically expand and shrink the table as you add or remove data, so won't have to worry that the pivot table is missing the latest data. When you use a Table for your pivot table, the pivot table will always be in sync with your data.

### 1. Make your data into a table

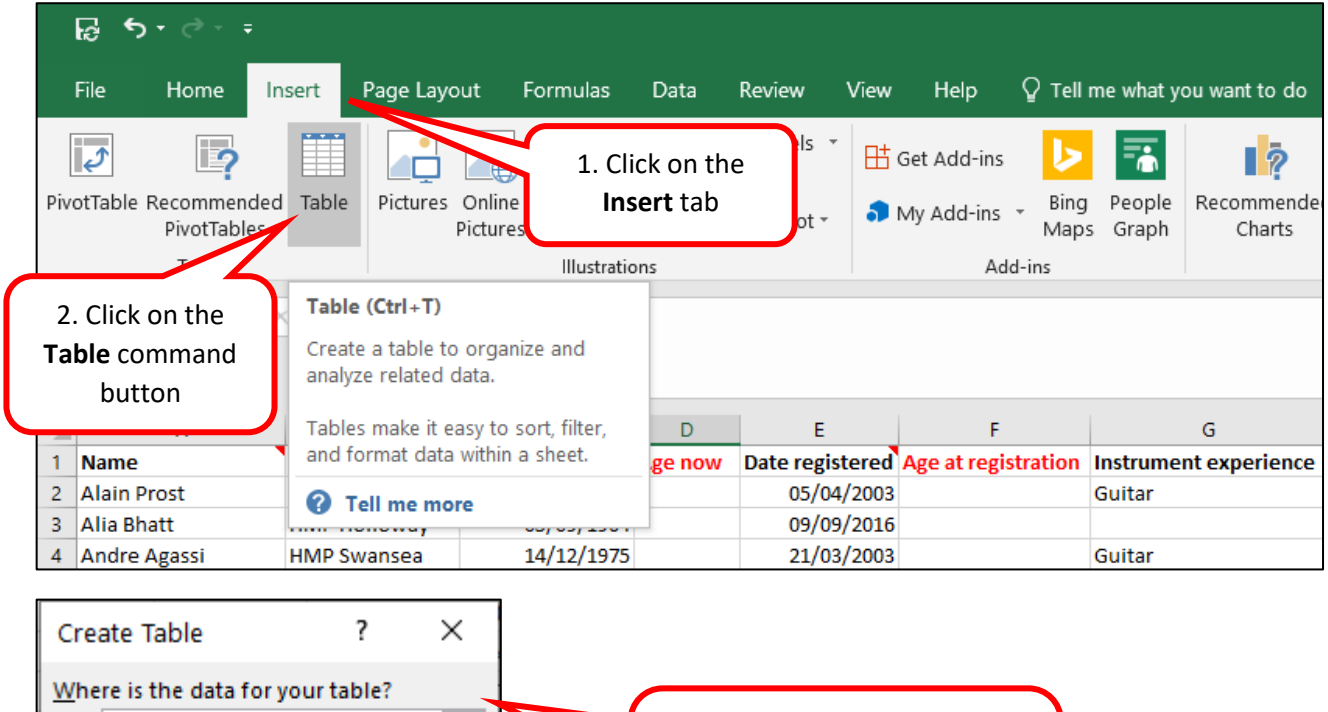

Where is the data for your table?

= SAS1:SNS52

My table has headers

OK

Cancel

Cancel

3. A window will open.

Confirm the cells to be

included in the table and that

the data has headers

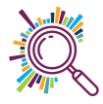

### 2. Naming the table

It is good practice to name the table as it makes life much easier later when working with formulas. Naming the formula is basically giving your data set a name which will enable you to recognise which data set you need to be working with.

| ╔᠊ᠳ᠂᠅᠂᠇                                                                                             |                                          |                     |                             |                                     | Table Tools                                  |                                           | Music | Mentors data | with notes - | Excel            |                |       |   |   |   |
|----------------------------------------------------------------------------------------------------|------------------------------------------|---------------------|-----------------------------|-------------------------------------|----------------------------------------------|-------------------------------------------|-------|--------------|--------------|------------------|----------------|-------|---|---|---|
| File Home Insert Page La<br>able Name:<br>Table2<br>Resize Table<br>Resize Table                    | yout Form<br>ItTable<br>Insert<br>Slicer | Jlas Data           | Review<br>E Prope<br>G Open | View H<br>erties<br>in Browser<br>c | elp Design U Header Row Total Row Banded Row | First Column Last Column Banded Columns   |       | 1. Clio      | k on<br>the  | the ta<br>Desigi | ble &<br>n tab | selec | t |   |   |
| Properties                                                                                          |                                          | Exter               | nal Table Da                | ta                                  |                                              | Table Style Options                       | _     |              |              |                  | lable S        | tyles |   |   |   |
| B5 • I × • I<br>Name Prison<br>2 Alain Prost HMP M.<br>3 Alia Bhatt HMP Hc<br>4 Andre Agassi HMP Sw | 2. Re<br>exa                             | ename t<br>mple, "F | he ta<br>Partio             | able. F<br>cipant                   | <sup>:</sup> or<br>s"                        | H I<br>hours Voints per<br>10<br>23<br>29 | hour  | L            | 1 M          | 1 0              | P              | Q     | R | S | T |

### 3. Formatting the table

There are a number of table formatting options in Excel. The benefit of the table format is that it ensures each new column or row you add to your table will be automatically formatted in the same way.

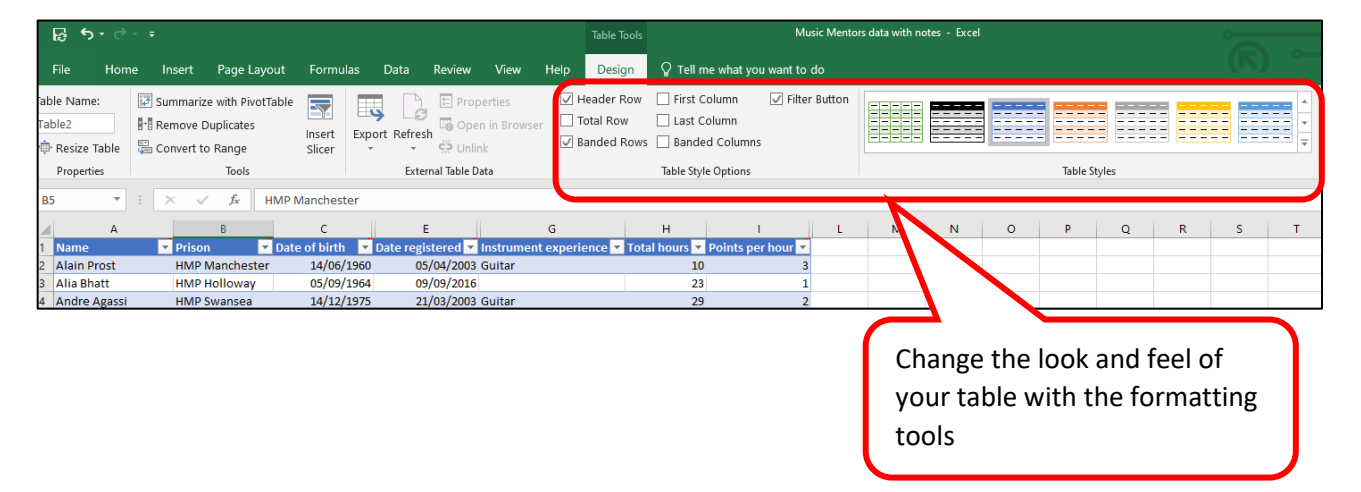

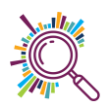

### 4. Adding a Total column

| AutoSave 💿 💿 📮 ⁄ × 🖓 × 🤝 Test run - attende                                                                                                    | e <sup>A<sup>Q</sup> - Saved</sup>                                                                                                    | ♀ Search                                                                                                    |                                                                                                    | Alice Linell 🌗 🖻                                | – ø ×                |
|----------------------------------------------------------------------------------------------------|----------------------------------------------------------------------------------------------------|----------------------------------------------------------------------------------------------------|----------------------------------------------------------------------------------------------------|-------------------------------------------------|----------------------|
| File Home Insert Page Layout Formulas Dat                                                                                                    | a Review View                                                                                                    | v Help Table Design                                                                                                    |                                                                                                    | 🖻 Share                                         | □ Comments           |
| $\begin{array}{c c} & & & \\ \hline & & \\ Paste & \\ & & \\ &$ | ב <mark> &gt; 200 pt - 200 pt - 2</mark> | General Condition                                                                                                    | nal Formatting > I Insert ><br>Sum (Alt+=)<br>Automatically add it up. Your total<br>will appear after the selected cells. | ∑ < 2∇ < Z<br>∑ Sum<br>Average<br>Count Numbers | sitivity<br>sitivity |
| $c_2 \rightarrow f_k \rightarrow f_k$                                                                                                    | E                                                                                                    | C H                                                                                                    |                                                                                                    | <u>M</u> ax                                     | v P                  |
| 1 Date  MM Supervisor  HMP Holloway  HMP Bristol  HMP Penton                                                                                                    | ville 🔻 HMP Bronzefield 💌                                                                                                    | HMP Manchester  HMP Swansea                                                                                                    | Total mentors                                                                                                    | M <u>i</u> n                                    |                      |
| <ul> <li>Jahr J Amina Hussain</li> <li>Feb-17 Amina Hussain</li> <li>Feb-17 Amina Hussain</li> <li>Amerit J Amina Hussain</li> <li>Apr-17 Amina Hussain</li> <li>Apr-17 Amina Hussain</li> <li>Apr-17 Amina Hussain</li> <li>Apr-17 Amina Hussain</li> <li>Apr-17 Amina Hussain</li> <li>Apr-17 Amina Hussain</li> <li>Apr-17 Amina Hussain</li> <li>Apr-17 Amina Hussain</li> <li>Apr-17 Amina Hussain</li> <li>Apr-17 Amina Hussain</li> <li>Jul-17 Asif Kahn</li> <li>Jul-17 Asif Kahn</li></ul>                                                                                                    | Image: state state                                   | 2 2<br>4 3<br>4 3<br>4 3<br>4 1<br>5 2<br>4 1<br>5 3<br>8 3<br>8 3<br>4 1<br>5 3<br>4 1<br>5 3<br>8 3<br>9 3<br>9 3<br>9 3<br>9 3<br>9 3<br>9 3<br>9 3<br>9 | 2. On the H                                                                                                    | More Eunctions                                  | on                   |
| cell where the total will go                                                                                                    | 4 4<br>5 5<br>5 3<br>4 4                                                                                                    |                                                                                                    | 5<br>4<br>5<br>5                                                                                                    | Sum                                             |                      |
| 21 Jul-18 Rachel Rossi 3 4                                                                                                    | 4 b                                                                                                    | 1 1                                                                                                    | 5                                                                                                    |                                                 |                      |
| 22 Aug-18 Rachel Rossi 4 6                                                                                                    | 3 3                                                                                                    | 3 4                                                                                                    | 6                                                                                                    |                                                 |                      |
| 23 Sep-18 Rick Wilmot 3 7                                                                                                    | 5 3                                                                                                    | 3 3                                                                                                    | 7                                                                                                    |                                                 |                      |
| 24 Oct-18 Rick Wilmot 4 6                                                                                                    | 6 7                                                                                                    | 7 2                                                                                                    | 6                                                                                                    |                                                 |                      |
| 25 Nov-18 Michael Rosenberg A 7<br>Participants Mentors Service feedback Attendance Outco                                                                                                    | 7 6<br>omes Supervisors Us                                                                                                    | seful formulas (+)                                                                                                    | 4                                                                                                    | : (                                             |                      |
| Ready                                                                                                    |                                                                                                    | Average: 3.83333333 Count: 6                                                                                                    | Sum: 23 🖓 Display Settings                                                                                                 |                                                 | + 100%               |

### 5. Adding a Row Total

|           | AutoSave On       |                              | $\mathfrak{P} \bullet \mathfrak{P} \bullet$ |              | ndee data | for Excel Bitesize | 1 - Managing  | your data with            | Excel 🔍 - Sa  | ving 🗸 🖉 🖉            |
|-----------|-------------------|------------------------------|---------------------------------------------|--------------|-----------|--------------------|---------------|---------------------------|---------------|-----------------------|
|           | File Home         | Inse                         | rt Page Lay                                 | out Formulas | 5 Data    | Review View        | / Help Ta     | able Design               |               |                       |
| Tal<br>Ta | ole Name:<br>ble3 | 🚺 Su                         | mmarize with F                              | PivotTable   | ,         |                    | erties        | ✓ Header R<br>✓ Total Row | ow 🗌 First Co | lumn 🗹 Filter<br>lumn |
| 1 u       | bieb              |                              |                                             | Insert       | Export    | Refresh            | I III DIOWSEI | Bayded R                  | ows Banded    | Columns               |
| ſĘ        | Resize Table      | Ge Co                        | nvert to Range                              | Slicer       | · · ·     | 🗸 🖓 Unlin          | k             |                           |               | Columns               |
|           | Properties        |                              | Tools                                       | 5            |           | External Table Da  | ata           |                           | Table Style   | Options               |
| 5         | Mar-17 Amina Hu   | ussain                       | https://superhighw                          | a 8          | 8         | 5                  | 12            |                           | 5 20          |                       |
| 6         | Apr-17 Amina Hu   | ussain                       | https://superhighw                          | a7           | 9         | 11                 | 14            |                           | 5 16          |                       |
| 7         | May-17 Asif Kahr  | ו                            | https://superhighw                          |              | 10        | 10                 | 13            |                           | 4 18          |                       |
| 8         | Jun-17 Asif Kahr  | 1 I                          | https://superhighw                          | a 10         | 8         | 3                  | 12            |                           | 3 19          |                       |
| 9         | Jul-17 Asif Kahr  | ۱                            | https://superhigh                           | 8            | 8         | 2                  | 11            |                           | 2 20          |                       |
| 10        | Av                |                              |                                             |              | 6         | 5                  | /             |                           | 5 12          |                       |
| 11        | 1 Hid             | 1 Highlight the columns vo   |                                             |              | 7         | 2                  |               |                           | 4 13          |                       |
| 12        | ع III د ا         | 1. Highlight the columns you |                                             |              |           | 4                  |               |                           | 3 16          |                       |
| 13        |                   | wa                           | nt totalled                                 |              | /         | 3                  |               |                           |               |                       |
| 14        | -                 | -                            |                                             |              | 11        | 12                 | 2. On         | the <b>Table</b>          | Design tab,   |                       |
| 16        | 1                 |                              |                                             |              | 9         | 5                  |               |                           |               |                       |
| 17        | Mar-18 Kathleen   | O'l earv                     | https://superhighw                          | a 7          | 6         | 11                 | ched          | ck the box                | Total Row     |                       |
| 18        | Apr-18 Kathleen   | O'Learv                      | https://superhighw                          | 8            | 6         | 11                 | 8             |                           | 6 171         |                       |
| 19        | May-18 Rachel Ro  | ossi                         | https://superhighw                          | - 7          | 7         | 12                 | 11            |                           | 4 13          |                       |
| 20        | Jun-18 Rachel Ro  | ossi                         | https://superhighw                          | a 8          | 6         | 4                  | 9             |                           | 3 16          |                       |
| 21        | Jul-18 Rachel Ro  | ossi                         | https://superhighw                          | a 6          | 8         | 5                  | 12            |                           | 5 17          |                       |
| 22        | Aug-18 Rachel Ro  | ossi                         | https://superhighw                          | a 7          | 9         | 3                  | 8             |                           | 4 18          |                       |
| 23        | Sep-18 Rick Wiln  | not                          | https://superhighw                          | 8            | 7         | 11                 | 8             |                           | 6 19          |                       |
| 24        | Oct-18 Rick Wiln  | not                          | https://superhighw                          | a 7          | 9         | 6                  | 7             |                           | 3 20          |                       |
| 25        | Nov-18 Michael I  | Rosenber                     | https://superhighw                          | 8            | 7         | 7                  | 9             |                           | 4 13          |                       |
| 26        | Dec-18 Michael I  | Rosenber                     | https://superhighw                          | <u>a</u> 6   | 7         | 8                  | 10            |                           | 4 12          |                       |
| 27        | Jan-19 Michael I  | Rosenber                     | https://superhighw                          | a 7          | 9         | 5                  | 15            |                           | 9 14          |                       |
| 28        | Feb-19 Michael I  | Rosenber                     | https://superhighw                          | a 8          | 6         | 8                  | 18            |                           | 7 12          |                       |
| 29        | Mar-19 Matthew    | Miller                       | https://superhighw                          | a 7          | 5         | 3                  | 12            |                           | 6 11          |                       |
| 30        | Apr-19 Matthew    | Miller                       | https://superhighw                          | a 8          | 8         | 9                  | 13            |                           | 7 18          |                       |
| 31        | May-19 Matthew    | Miller                       | https://superhighw                          | a 6          | 7         | 10                 | 16            |                           | 6 10          |                       |
| 22        | Lun 10 Marshan    | a and a second               | have a file on a detaile of                 | 7            | 6         | 0                  | 4.4           |                           | F 10          |                       |

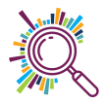

# Filtering

|    | AutoSave 🤇              |                    | <b>) ~</b> C | ~ ~     | I      | Music Mentors data wi               | th notes.xlsx 🗚 - Save             | ed 🔎 Search              |         |               |                |
|----|-------------------------|--------------------|--------------|---------|--------|-------------------------------------|------------------------------------|--------------------------|---------|---------------|----------------|
| 11 | File Hor                | ne Insert          | Pag<br>🗸     | le Layo | 1<br>h | . Click on the a<br>eader of the co | rrow next to the<br>blumn you want | e column<br>to filter by | sign    |               |                |
|    |                         | A                  |              | В       |        |                                     | E                                  | G                        |         | н             | I              |
| 1  | Name                    | <b>↓</b> Î         | Prison       |         | ¥      | Date of birth 🛛 💌                   | Date registered 🔽                  | Instrument experie       | nce 🔽   | Total hours 💌 | Points per hou |
| 2  | <mark>2</mark> ↓ Sort A | to Z               |              |         |        | 14/06/1960                          | 05/04/2003                         | Guitar                   |         | 10            |                |
| 3  | Z V —                   |                    |              |         |        | 05/09/1964                          | 09/09/2016                         |                          |         | 23            |                |
| 4  | ⊼↓ S <u>o</u> rt Z      | to A               |              |         |        | 14/12/1975                          | 21/03/2003                         | Guitar                   |         | 29            |                |
| 5  | Sor <u>t</u> by         | Color              |              |         | >      | 08/08/1998                          | 09/09/2016                         |                          |         | 12            |                |
| 6  |                         | iter France UD-in  |              |         |        | 09/06/1972                          | 27/02/2017                         | Trumpet                  |         | 7             |                |
| 7  | 1X Clear F              | liter From Prise   | on           |         |        | 14/04/1957                          | 21/03/2008                         |                          |         | 30            |                |
| 8  | F <u>i</u> lter by      | Color              |              |         | >      | 08/09/1956                          | 17/08/1998                         | Piano, trumpet           |         | 25            |                |
| 9  | Text Filte              | ers                |              |         | >      | 19/06/1971                          | 31/01/2008                         | Piano                    |         | 19            |                |
| 1( | _                       |                    |              |         | -      | 29/06/1961                          | 21/03/2003                         |                          |         | 2             |                |
| 11 | Search                  |                    |              | ſ       | 2      |                                     |                                    | Charle                   | <b></b> | 28            |                |
| 12 | ✓ (See 1997)            | elect All)         |              |         | ۷.     | Select the valu                     | les you want to                    | filter by                |         | 3             |                |
| 13 | - <b>V</b> HN           | AP Bristol         |              |         | _      |                                     |                                    |                          | )       | 3             |                |
| 14 |                         | AP Bronzefield     |              |         |        | 28/06/1969                          | 17/08/1998                         |                          |         | 31            |                |
| 15 |                         | <b>AP Holloway</b> |              |         |        | 09/09/1984                          | 19/02/2004                         |                          |         | 9             |                |
| 16 |                         | /IP Manchester     |              |         |        | 18/05/1961                          | 17/08/1998                         | Guitar, Piano            |         | 22            |                |
| 17 |                         | /IP Pentonville    |              |         |        | 04/04/1979                          | 30/09/1999                         |                          |         | 18            |                |
| 18 |                         | /IP Swansea        |              |         |        | 04/04/1979                          | 30/09/1999                         |                          |         | 18            |                |
|    |                         |                    |              |         |        | / /                                 | / /                                |                          |         |               |                |

### 6. Filtering (Select & Deselect)

| 56<br>57                     | When you have applied the filter, look at the bottom of the sheet to see the total count of the filtered rows. |
|------------------------------|----------------------------------------------------------------------------------------------------|
| Particpants                  | Attendance eedback Outcomes +                                                                                  |
| Ready 20 of 51 records found |                                                                                                    |

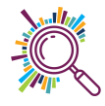

## 7. Filtering (Text filters)

Excel has more advanced filtering options available via text filters:

| ہ<br>Fi | AutoSave 💿 이 다양 너희 | ✓     ✓     ✓     ✓       Page Layout | Music Mentors data with n<br>Formulas Data | Search<br>Table De                       | <ol> <li>Click on the arrow next to<br/>the column header of the<br/>column you want to filter by</li> </ol> |                        |          |  |
|---------|--------------------|---------------------------------------|--------------------------------------------|------------------------------------------|----------------------------------------------------------------------------------------------------|------------------------|----------|--|
| B2      | - I ×              | $\checkmark f_x$ HMI                  | P Pentonville                              |                                          |                                                                                                    |                        |          |  |
|         | Δ                  | R                                     | C                                          | F                                        | G                                                                                                    | Н                      |          |  |
| 1       | Name 🔽             | Prison 🔹                              | Date of birth 🔽 Dat                        | te registered 🔽 Instrument e             | experience                                                                                                   | Total hours Points per | r hour 🔽 |  |
| 2       | Wolfgang Puck      | HMP Pentonville                       | 11/10/1982                                 | A Sort A to 7                            |                                                                                                    | 1                      | 1        |  |
| 3       | Julie Walters      | HMP Bronzefield                       | 20/09/1973                                 |                                          |                                                                                                    | 9                      | 2        |  |
| 4       | Margaret Atwood    | HMP Bronzefield                       | 18/09/1963                                 | $\stackrel{Z}{A} \downarrow Sort Z to A$ |                                                                                                    | 8                      | 2        |  |
| 5       | Usain Bolt         | HMP Manchester                        | 21/07/1994                                 | Sort by Color                            |                                                                                                    | > 34                   | 3        |  |
| 6       | Alain Prost        | HMP Manchester                        | 14/06/1960                                 |                                          |                                                                                                    | 10                     | 3        |  |
| 7       | Andre Agassi       |                                       |                                            | ☐ 🤆 <u>C</u> lear Filter From "Instrume  | ent experi"                                                                                                  | 29                     | 2        |  |
| 8       | Harper Lee         | 2. Select Te                          | ext Filters                                | F <u>i</u> lter by Color                 |                                                                                                    | > 23                   | 2        |  |
| 9       | Hone Heke          |                                       |                                            | Text Filters                             |                                                                                                    | > Equals               | 1        |  |
| 10      | Jason Robinson     | HIVIP SWAIISEA                        | 02/02/1950                                 |                                          |                                                                                                    | Equais                 | 2        |  |
| 11      | Lionel Ritchie     | HMP Bristol                           | 08/12/1968                                 | Search                                   | }                                                                                                    | Does <u>N</u> ot Equal | 1        |  |
| 12      | Lorna Williamson   | HMP Holloway                          | 10/04/1948                                 | (Select All)                             | ~                                                                                                    | D 1 Maril              | 1        |  |
| 13      | Serena Williams    | HMP Holloway                          | 31/01/1981                                 | - Bass                                   |                                                                                                    | Begins W <u>i</u> th   | 1        |  |
| 14      | John Steinbeck     | HMP Pentonville                       | 16/02/1965                                 | Bass, guitar                             |                                                                                                    | Ends Wi <u>t</u> h     | 1        |  |
| 15      | John Steinbeck     | HMP Pentonville                       | 16/02/1965                                 | - Drums                                  |                                                                                                    |                        | 1        |  |
| 16      | Enid Blyton        | HMP Bronzefield                       | 18/05/1961                                 | - Guitar                                 |                                                                                                    | Cont <u>a</u> ins      | 2        |  |
| 17      | Marcus Clarke      | HMP Bristol                           | 16/02/1970                                 | Guitar, bass                             |                                                                                                    | Does Not Contain       | 1        |  |
| 18      | David Beckham      | HMP Pentonville                       | 19/06/1971                                 | Guitar, Piano                            |                                                                                                    |                        | 1        |  |
| 19      | Max Senski         | HMP Swansea                           | 08/03/1980                                 | Keyboard                                 |                                                                                                    | Custom <u>F</u> ilter  | 2        |  |
| 20      | Jane Goodall       | HMP Holloway                          | 03/02/1951                                 | - I Piano                                | ~                                                                                                    | 36                     | 1        |  |
| 21      | Jane Goodall       | HMP Holloway                          | 03/02/1951                                 |                                          | C                                                                                                    | 36                     | 1        |  |
| 22      | David Attenborough | HMP Bristol                           | 08/09/1956                                 | OK                                       | Cancel                                                                                                    | 25                     | 1        |  |
| 23      | Jack Tate          | HMP Manchester                        | 14/10/1949                                 | 05/04/2003 Jakophone                     |                                                                                                    | 12                     | 3        |  |

| AutoSave $\bigcirc$ $\bigcirc$ $\bigcirc$ $\bigcirc$ $\bigcirc$ $\bigcirc$ $\bigcirc$ Music Mentors data with notes.xlsx x <sup>R</sup> - Saved $\bigcirc$ Search |                        |                      |                                             |  |  |  |  |  |  |  |  |
|----------------------------------------------------------------------------------------------------|------------------------|----------------------|---------------------------------------------|--|--|--|--|--|--|--|--|
| File                                                                                                    | nulas Data Review View | Help                 |                                             |  |  |  |  |  |  |  |  |
| P15 3. A <b>Custom AutoFilter</b><br>window will open.                                                                                                    |                        |                      |                                             |  |  |  |  |  |  |  |  |
| 1 Name                                                                                                    | C E                    | G                    | H I<br>Total bours <b>X</b> Points per bour |  |  |  |  |  |  |  |  |
| 2 Wolfgang Pud HMP Pentonville                                                                                                    | 11/10/1982 20/01/2002  | Bass                 | 1                                           |  |  |  |  |  |  |  |  |
| 3 Julie Walters HMP Bronzefield                                                                                                    | 20/09/1 4. Check the   | ass, guitar          | 9                                           |  |  |  |  |  |  |  |  |
| 4 Margaret Atwood HMP Bronzefield<br>5 Usain Bolt HMP Manchester                                                                                                  | 21/07 filter type      | Drums<br>Drums       | 34                                          |  |  |  |  |  |  |  |  |
| 6 Alain Prost HMP Manchester                                                                                                    | 0/19                   | Guitar               | 10                                          |  |  |  |  |  |  |  |  |
| 7 Ar Custom AutoFilter                                                                                                    |                        |                      | ? ×                                         |  |  |  |  |  |  |  |  |
| 9 Hc Show rows where:                                                                                                    |                        |                      |                                             |  |  |  |  |  |  |  |  |
| 10 Ja:                                                                                                    |                        |                      |                                             |  |  |  |  |  |  |  |  |
| 11 Lic Ontains V Urdins                                                                                                    |                        | 5. Enter the value   |                                             |  |  |  |  |  |  |  |  |
| 13 Se                                                                                                    |                        | you want to filter b | )y                                          |  |  |  |  |  |  |  |  |
| 14 Jo                                                                                                    |                        |                      |                                             |  |  |  |  |  |  |  |  |
| 15         JO         Use ? to represent any single character           16         En         Use * to represent any series of characters                         |                        |                      |                                             |  |  |  |  |  |  |  |  |
| 17 M                                                                                                    |                        | OK                   | Cancel                                      |  |  |  |  |  |  |  |  |
| 18 De<br>19 Max Senski HMP Swansea                                                                                                    | 08/03/1980 09/09/2016  | Piano                | 7                                           |  |  |  |  |  |  |  |  |

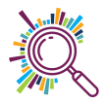

### 8. Data Slicers

Slicers are visual filters. Using a slicer, you can filter your data (or pivot table **or** pivot chart) by clicking on the type of data you want.

| ہ<br>Fi  | AutoSave On • ほど                                 |        | ige Layout    | 1. Click on the <b>Insert</b> tab | e    | ;.xlsx A <sup>Q</sup> - S<br>xeview Vie | Savec<br>ew | Help                                                                                                    | 2. Click     | on             | ı    |                             |                                                      |                |                           |
|----------|--------------------------------------------------|--------|---------------|-----------------------------------|------|-----------------------------------------|-------------|----------------------------------------------------------------------------------------------------|--------------|----------------|------|-----------------------------|------------------------------------------------------|----------------|---------------------------|
| [<br>Piv | rotTable Recommended Ta<br>PivotTables<br>Tables | able   | Illustrations | Get Add-ins                       |      | Recommended<br>Charts                   | _<br>☆<br>● | <ul> <li>↓ ↓</li> <li>↓ ↓</li></ul> | Maps Pi      | uotCł<br>votCł | hart | uu⊕<br>3D<br>Map ∽<br>Tours | P Line<br>IIII Column<br>IIII Win/Loss<br>Sparklines | E⊽ SI<br>E⊽ Ti | licer<br>imeline<br>Iters |
|          | А                                                |        | В             | С                                 |      | E                                       |             |                                                                                                    | G            |                |      | н                           | 1                                                    |                | L                         |
| 1        | Name 🔹                                           | Prison | 1 <b>•</b>    | Date of birth 🔹                   | Date | e registered                            | ▼ Ir        | nstrumen                                                                                                    | t experience | -              | Tota | hours                       | <ul> <li>Points per ho</li> </ul>                    | our 🔻          |                           |
| 2        | Wolfgang Puck                                    | HMP F  | Pentonville   | 11/10/1982                        |      | 20/01/200                               | 02 B        | ass                                                                                                    |              |                |      |                             | 1                                                    | 1              |                           |
| 3        | Julie Walters                                    | HMP E  | Bronzefield   | 20/09/1973                        |      | 08/02/201                               | 12 B        | ass, guita                                                                                                    | r            |                |      |                             | 9                                                    | 2              |                           |
| 4        | Margaret Atwood                                  | HMP E  | Bronzefield   | 18/09/1963                        |      | 07/06/201                               | 15 D        | rums                                                                                                    |              |                |      |                             | 8                                                    | 2              |                           |
| 5        | Usain Bolt                                       | нмр    | Manchester    | 21/07/1994                        |      | 05/05/201                               | 14 D        | )rums                                                                                                    |              |                |      |                             | 34                                                   | 3              |                           |

| Å           | AutoSave 이 💿 🕞 🖉                                              | ) ~ (⊲ ~ ⊸               | Musi | c Mentors data wi     | ith notes.xlsx 🎗        | - Save              | d 🔎 S               | e  |
|-------------|---------------------------------------------------------------|--------------------------|------|-----------------------|-------------------------|---------------------|---------------------|----|
| F           | ile Home Insert                                               | Page Layout              | Foi  | rmulas Data           | Review                  | View                | Help 1              | Га |
| A1          | • : ×                                                         | √ <i>f</i> x Nar         | ne   |                       |                         |                     |                     |    |
|             | А                                                             | В                        |      | С                     | E                       |                     | C                   | G  |
| 1           | Name<br>Wolfgang Puc<br>window                                | rt Slicer<br>wwill open. | Dat  | e of birth 11/10/1982 | Date registere<br>20/01 | ed ▼ II<br>./2002 B | nstrument ex<br>ass | X  |
| 3<br>4      | Julie Walters<br>Margaret Atwood                              | HMP <b>5</b> . efield    |      | Insert Slicers        | ?                       | ×                   | ss, guitar<br>ums   |    |
| 5<br>6<br>7 | A 2. Select the column(s) you wou                             | Manches<br>Manchester    |      | □Name<br>✓Prison      |                         |                     | ums<br>itar<br>itar |    |
| 8           | H like to use for                                             | Swallsca                 | _    | Date of birth         |                         |                     | itar                |    |
| 9<br>10     | 9 Hone неке піviP Pentonville<br>0 Jason Robinson HMP Swansea |                          |      | Date registere        | ed<br>ation             |                     | itar<br>itar        |    |
| 11          | Lionel Ritchie                                                | HMP Bristol              |      | Instrument ex         | perience                |                     | itar                |    |
| 13          | 12Lorna WilliamsonHMP Holloway13Serena WilliamsHMP Holloway   |                          |      | Total hours           | ur                      |                     | itar                |    |
| 14          | John Steinbeck                                                | HMP Pentonville          |      | Total points          |                         |                     | itar, bass          |    |

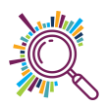

| ,   | AutoSave 💿 💽 🖁   | ? ~ ~ <del>~</del>   | Music Mentors data with notes. | xlsx 🗚 - Saving 🔎 Search |           |                  | Alice Linell 🔒 🖬 | - |
|-----|------------------|----------------------|--------------------------------|--------------------------|-----------|------------------|------------------|---|
| F   | ile Home Inser   | t Page Layout        | Formulas Data Rev              | riew View Help Slicer    |           |                  | 🖻 Share          | , |
| Pri | ison • : 🗙       | $\checkmark$ fx      |                                |                          |           |                  |                  |   |
|     | A                | В                    | С                              | 2 Drag and drap the      | clicarta  | I L              | M N O            |   |
| 1   | Name 🚽           | Prison 💌             | Date of birth 🛛 🔽 Date re      | 3. Drag and drop the     | silcer to | its per hour 🔽 🖉 |                  |   |
| 2   | Wolfgang Puck    | HMP Pentonville      | 11/10/1982                     | the location you war     | nt        | 1                | Prison 📒 🔽       |   |
| 3   | Julie Walters    | HMP Bronzefield      | 20/09/1973                     | the location you war     |           | 2                |                  |   |
| 4   | Margaret Atwood  | HMP Bronzefield      | 18/09/1963                     |                          |           | 2                | HMP Bristol      |   |
| 5   | Usain Bolt       | HMP Manchester       | 21/07/1994                     | 05/05/2014 Drums         |           | 3                | HMP Bronzefield  |   |
| 6   | Alain Prost      | HMP Manchester       | 14/06/1960                     | 05/04/2003 Guitar        |           | 3                |                  |   |
| 7   | Andre Agassi     | HMP Swansea          | 14/12/1975                     | 21/03/2003 Guitar        | 29        | 2                | HMP Holloway     |   |
| 8   | Harper Lee       | HMP Bronzefield      | 07/09/1949                     | 04/04/2009 Guitar        | 23        | 2                | HMP Manchester   |   |
| 9   | Hone Heke        | HMP Pentonville      | 27/04/1983                     | 09/09/2016 Guitar        | 6         | 1                | , (              |   |
| 10  | Jason Robinson   | HMP Swansea          | 02/02/1950                     | 04/05/1999 Guitar        | 11        | 2                | HMP Pentonville  |   |
| 11  | Lionel Ritchie   | HMP Bristol          | 08/12/1968                     | 27/04/2007 Guitar        | 26        | 1                | HMP Swansea      |   |
| 12  | Lorna Williamson | HMP Holloway         | 10/04/1948                     | 19/02/2004 Guitar        | 15        | 1                |                  |   |
| 13  | Serena Williams  | HMP Holloway         | 31/01/1981                     | 24/11/2005 Guitar        | 14        | 1                |                  |   |
| 14  | John Steinbeck   | HMP Pentonville      | 16/02/1965                     | 21/03/2003 Guitar, bass  | 6         | 1                |                  |   |
| 15  | John Steinbeck   | HMP Pentonville      | 16/02/1965                     | 21/03/2003 Guitar, bass  | 6         | 1                |                  |   |
| 10  | Calif Distan     | UNAD Duo un official | 10/05/1001                     | 17/00/1000 Cuiter Diana  | 22        | 2                |                  |   |

| 4  | AutoSave On 🌒 | Eg v   | ?• ? - ₹         | Music Mentors data v | vith notes.xlsx 🗚 - Sa | ved 🔎 Search          |             |                   |   | Alice Lin   | ell AL | F                 |
|----|---------------|--------|------------------|----------------------|------------------------|-----------------------|-------------|-------------------|---|-------------|--------|-------------------|
| F  | ile Home      | Insert | Page Layout      | Formulas Dat         | a Review View          | v Help                |             |                   |   |             |        | 🖻 Share           |
| P2 | 7 - :         | ×      | $\checkmark f_x$ |                      |                        |                       |             |                   |   |             |        |                   |
|    | А             |        | В                | С                    | E                      | G                     | н           | 1                 | L | М           | N      | 0                 |
| 1  | Name          | -      | Prison 🌌         | 🛛 Date of birth 👘 🔽  | Date registered 🔽      | Instrument experience | Total hours | Points per hour 💽 |   |             |        |                   |
| 5  | Usain Bolt    |        | HMP Manchester   | 21/07/1994           | 4 05/05/2014           | Drums                 | 34          | 3                 | 3 | Prison      | žΞ     | $\mathbf{\nabla}$ |
| 6  | Alain Prost   |        | HMP Manchester   | 14/06/1960           | 05/04/2003             | 3 Guitar              | 10          | ) 3               | 3 |             | •      |                   |
| 23 | Jack Tate     |        | HMP Manchester   | 14/10/1949           | 9 05/04/2003           | 3 Saxophone           | 12          | 3                 | 3 | HMP Bristol |        |                   |
| 27 | Raj Kapoor    |        | HMP Manchester   | 27/01/1997           | 7 25/05/2015           | Violin, Guitar        | 7           | 3                 | 3 | HMP Bronze  | field  |                   |
| 29 | Ben Okri      |        | HMP Manchester   | 08/08/1998           | 8 09/09/2016           | 5                     | 12          | . 3               | 3 |             |        |                   |
| 46 | Robert Hall   |        | HMP Manchester   | 20/05/105            | 24/02/2003             |                       | 9           | 3                 | 3 | HMP Hollow  | ау     |                   |
| 47 | Roger Federer |        | HMP Manchester   |                      |                        |                       | 10          | . 3               | 2 | HMP Manch   | ester  |                   |
| 50 | Steven Yeun   |        | HMP Manchester   | 4. S                 | elect a singl          | e filter              |             | . 3               | 3 | The Marie   | Cotter |                   |
| 51 | Tim Marks     |        | HMP Manchester   |                      |                        |                       | 24          | 3                 | 3 | HMP Penton  | ville  |                   |
| 53 |               |        |                  | opt                  | ion to apply           | the filter            |             |                   |   | HMP Swanse  | 22     |                   |
| 54 |               |        |                  |                      |                        |                       | )           |                   |   | The Swanse  |        |                   |
| 55 |               |        |                  |                      |                        |                       |             |                   |   |             |        | _                 |
| 56 |               |        |                  |                      |                        |                       |             |                   |   |             |        | _                 |
| 57 |               |        |                  |                      |                        |                       |             |                   |   |             |        |                   |

|                   | AutoSave 💿 🕒 🛱                                | ?• ? - ₹                                                        | Music Mentors data w                           | vith notes.xlsx 🗚 - Saved 🔎 Search                                    |              |          | Alice Linell AL 🗹 | Γ   |
|-------------------|-----------------------------------------------|-----------------------------------------------------------------|------------------------------------------------|-----------------------------------------------------------------------|--------------|----------|-------------------|-----|
| F                 | ile Home Insert                               | Page Layout                                                     | Formulas Data                                  | a Review View Help Table Design                                       |              |          | d Sha             | are |
| A3<br>1<br>3<br>4 | A<br>Name<br>Julie Walters<br>Margaret Atwood | fx Julie<br>B<br>Prison 7<br>HMP Bronzefield<br>HMP Bronzefield | C<br>Date of birth<br>20/09/1973<br>18/09/1963 | 5. To add more than<br>filter click on the Mu<br><b>Select</b> button | one<br>Ilti- | 1 L<br>2 | M N C             | C   |
| 8<br>12           | Harper Lee<br>Lorna Williamson                | HMP Bronzefield                                                 | 07/09/1949                                     | 9 04/04/2009 Guitar<br>8 19/02/2004 Guitar                            | 23           | 2        |                   |     |
| 13                | Serena Williams                               | HMP Holloway                                                    | 31/01/1981                                     | 1 24/11/2005 Guitar                                                   | 14           | 1        | HIVIP Bronzetield |     |
| 16                | Enid Blyton                                   | HMP Bronzefield                                                 | 18/0                                           |                                                                       |              | 2        | HMP Holloway      |     |
| 20                | Jane Goodall                                  | HMP Holloway                                                    | 03/0 6                                         | 5. Select multiple filter                                             | 36           | 1        | HMP Manchester    |     |
| 21                | Jane Goodall                                  | HMP Holloway                                                    | 03/0                                           | ntions to apply                                                       | 36           | 1        | HMP Pentonville   |     |
| 25                | Jacina Ardern                                 | HMP Bronzefield                                                 | 12/1 0                                         | phions to apply                                                       | 23           | 2        |                   |     |
| 28                | Alia Bhatt                                    | HMP Holloway                                                    | 05/0                                           |                                                                       | 23           | 1        | HMP Swansea       |     |
| 81                | Diane Kruger                                  | HMP Bronzefield                                                 | 29/06/1961                                     | 1 21/03/2003                                                          | 2            | 2        |                   |     |
| 85                | Emma Barnett                                  | HMP Bronzefield                                                 | 28/06/1969                                     | 9 17/08/1998                                                          | 31           | 2        |                   |     |
| B7                | Fiona Bruce                                   | HMP Holloway                                                    | 04/04/1979                                     | 9 30/09/1999                                                          | 18           | 1        |                   |     |
| 88                | Fiona Bruce                                   | HMP Holloway                                                    | 04/04/1979                                     | 9 30/09/1999                                                          | 18           | 1        |                   | 1   |
| 89                | Freya Crew                                    | HMP Bronzefield                                                 | 13/08/1967                                     | 7 04/05/1999                                                          | 5            | 2        |                   |     |

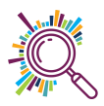

# Conditional formatting

### 9. Highlight Cell Rules

The Highlight Cells Rules gives you lots of options for formatting your spreadsheet contents e.g. text colour, cell background fill colour etc, based on the values in the cells.

| Au        | toSave On 🌒 | 聞 ちゃん・ -                         | Excel Next Steps 1 T                        | FL session data & ex      | e ۹۹ • Saved <del>-</del> | ,                   | Search (Alt+Q)                             |        | к                                                                                                    | ate White  🕘                     |
|-----------|-------------|----------------------------------|---------------------------------------------|---------------------------|---------------------------|---------------------|--------------------------------------------|--------|----------------------------------------------------------------------------------------------------|----------------------------------|
| File      | e Home      | Insert Page Layout               | Formulas D                                  | ata Review                | View Help                 | Acrob               | at                                         |        |                                                                                                    | Ç                                |
| Past<br>V |             | oppins v 11 v A<br>I U v ⊞ v 🙆 v | A^ A <sup>*</sup> ≡ ≡ ≡<br><u>A</u> * ≡ ≡ ≡ | - ≫ · eb<br>- = - = = = • | General                   | v<br>00.00<br>0, 00 | Conditional<br>Formatting ~ Table ~ Styles | ۲<br>۱ | Insert →     ∑ →     A       Image: Delete →     Image: Delete →     Image: Delete →     Sort &       Image: Delete →     Format →     Image: Delete →     Sort & | k Find & Analyz<br>Select ~ Data |
| Clip      | board 🗳     | Font                             | Alig                                        | gnment 🕠                  | Number                    | Γ <u>υ</u>          | Highlight Cells Rule                       | es >   | Greater Than                                                                                                    | Analysi                          |
| 11        | •           | X V Jx To                        | otal attendance                             |                           |                           |                     |                                            |        |                                                                                                    |                                  |
|           | А           | В                                | С                                           | D                         | E                         |                     | <b>I</b> op/Bottom Rules                   | >      | Less Than                                                                                                    | J                                |
| 1         | Date        | MM Supervisor                    | HMP Holloway                                | HMP Bristol               | HMP Pentonv               | НМР                 |                                            |        |                                                                                                    | Ce                               |
| 2         | Jan-17      | Amina Hussain                    | 8                                           | 7                         | 6                         |                     | ata Bars                                   | >      | <u>B</u> etween                                                                                                    | 57                               |
| 3         | Feb-17      | Amina Hussain                    | 7                                           | 8                         |                           |                     | Color Serles                               | >      | Envel Te                                                                                                    | 57                               |
| 4         | Mar-17      | Amina Hussain                    | 8                                           |                           | 5                         |                     | Color Scales                               | í      |                                                                                                    | 8                                |
| 5         | Mar-17      | Aming Uussain                    |                                             | 9                         | 5                         |                     | Icon Sets                                  | >      | Text that Contains.                                                                                                    | . 8                              |
| 6         | Apr-17      | For example                      | soloct Los                                  | c than                    | 11                        |                     |                                            |        |                                                                                                    | 62                               |
| 7         | May-17      |                                  | , select Les                                | 5 (11011                  | 10                        |                     | 🔛 New Rule                                 |        | A Date Occurring                                                                                                    | 4                                |
| 8         | Jun-17      | l                                |                                             |                           | 3                         |                     | 🐼 <u>C</u> lear Rules                      | >      |                                                                                                    | 15                               |
| 9         | Jul-17      | Asif Kahn                        | 8                                           | 8                         | 2                         |                     | Hanage <u>R</u> ules                       |        | <u>D</u> uplicate Values                                                                                                    | 51                               |
| 10        | Aug-17      | Asif Kahn                        | 8                                           | 6                         | 5                         |                     | 10 5                                       |        | More Rules                                                                                                    | .6                               |
|           |             |                                  |                                             |                           |                           |                     |                                            |        |                                                                                                    |                                  |

|    | А         | В                    | С                 | D         |        | E                     |       | F         | G                  | Н                    | I                |
|----|-----------|----------------------|-------------------|-----------|--------|-----------------------|-------|-----------|--------------------|----------------------|------------------|
| 1  | Date      | MM Supervisor        | HMP Hollowa       | HMP Brist | ol I   | HMP Pentonv           | НМР В | Bronzefic | HMP Manc           | HMP Swansea          | Total attendance |
| 2  | Jan-17    | Amina Hussain        | 8                 |           | 7      | 6                     |       | 10        | 7                  | 19                   | 57               |
| 3  | Feb-17    | Amina Hussain        | 7                 |           | 8      | 5                     |       | 12        | 5                  | 20                   | 57               |
| 4  | Mar-17    | Amina Hussain        | 8                 | r         | 8      | 5                     |       | 12        | 5                  | 20                   | 58               |
| 5  | Mar-17    | Amina Hussain        | 8                 |           | Less T | han                   |       |           |                    | ? × )                | 58               |
| 6  | Apr-17    | Amina Hussain        | 7                 |           | Format | t cells that are LESS | THAN: |           |                    | 5                    | 62               |
| 7  | May-17    | Asif Kahn            | 9                 |           | 48     |                       |       | 1 with    | Light Red Fill wit | th Dark Red Text 🖂 3 | 64               |
| 8  | lun-17    | Asif Kahn            | 10                | 1         |        |                       |       |           | OK                 | Ganari               | 55               |
| (  | Thop add  | d a value and ch     | 0000              |           | _      |                       |       |           | UK                 | Cancer)              | 51               |
|    | Inen aut  |                      |                   |           | 6      | 5                     |       | 10        | 5                  | 12                   | 46               |
|    | what col  | our you a like ce    | elis to 6         |           | 7      | 2                     |       | ^         |                    | 13                   | 41               |
|    | be highli | ghted, where         | 7                 |           | 8      | 4                     | F     | lere ce   | ells with          |                      | 46               |
|    | contents  | satisfy your crit    | eria <sup>8</sup> |           | 7      | 3                     | v     | alues     | under 48           | are <sup>17</sup>    | 47               |
| L  |           |                      | 7                 |           | 11     | 12                    | h     | vightig   | htod in r          | 18 18                | 64               |
| 15 |           |                      | 8                 |           | 9      | 9                     |       | iigiiiig  | nteu in re         | eu 19                | 62               |
|    | Guid      | elines Attendance Pa | rticipants Ment   | ors Topic | 1 exer | cise   Topic 2 e      | xerci |           | l.                 | (+)                  | : •              |

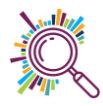

### 10. Identifying duplicates

Use the Highlight duplicates function in Conditional formatting to identify duplicates

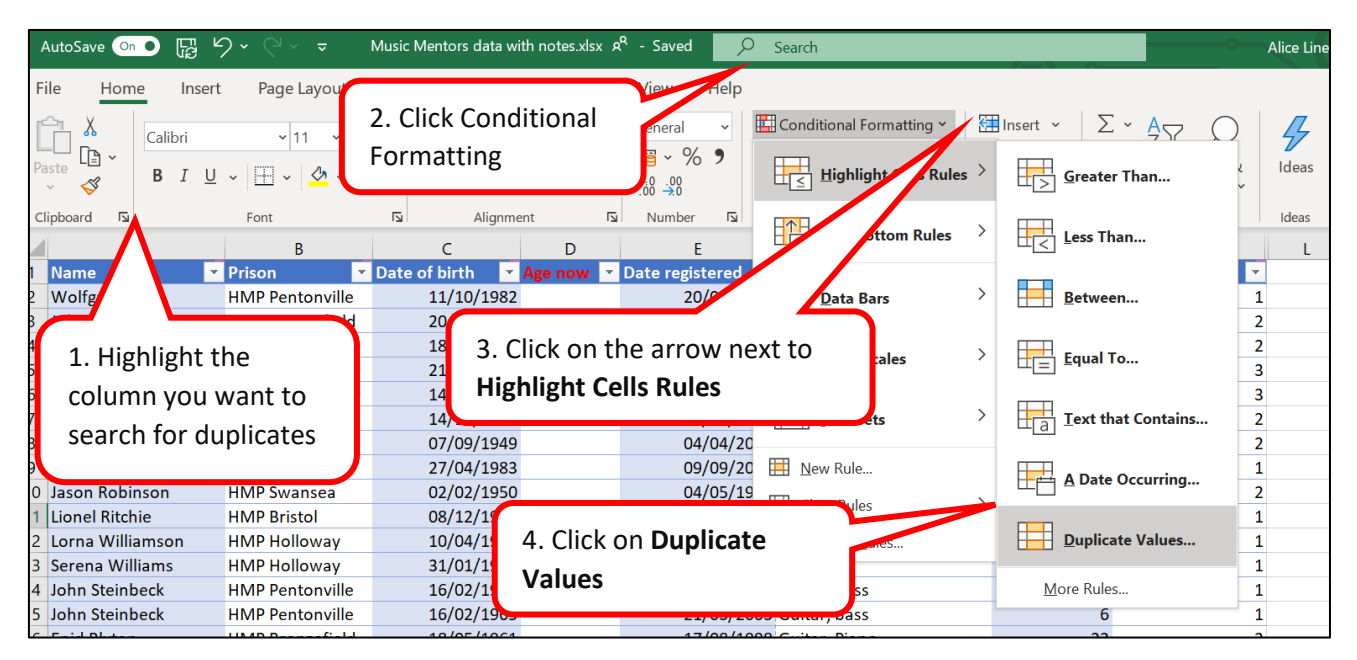

| Format cells that contain:         Duplicate         values with         Light Red Fill with Dark Red Text |
|----------------------------------------------------------------------------------------------------|
| Duplicate values with Light Red Fill with Dark Red Text                                                    |
|                                                                                                    |
| OK Cancel                                                                                                  |

### 11. Removing duplicates

| AutoSave 💿 💽                  | <b>℃、</b> ~     | Music Mentors data with       | notes.xlsx 🗚 - Saved 🔎   | Search                         |                    | Alice Linell                   |                             |
|-------------------------------|-----------------|-------------------------------|--------------------------|--------------------------------|--------------------|--------------------------------|-----------------------------|
| File Home Inse                | rt Page Layout  | Formulas Data                 | Review View Help         | Table Design                   |                    |                                | ය Share 🖓 Com               |
| Get<br>Data ~ 🔛 From Text/CSV | Recent Sources  | ons Refresh Prop<br>All ~ & E | ie. actions              |                                | Filter             | Text to<br>Column 55 × 10 What | t-If Forecast<br>is v Sheet |
| Get & Tran                    | sform Data      | Querie                        | 2. Click on the <b>D</b> | Data tab                       | Sort & Filter      | ta Tools                       | Forecast                    |
| A                             | В               | С                             |                          |                                | н                  | Remove Duplicate               | es (                        |
| 1 Name                        | Prison          | Date of birth 🛛 🚽             |                          | Ľ                              | Total hours 💌 Poin | ts Iou Delete duplicate ro     | ws from a sheet.            |
| 2                             |                 | 82                            | 20/01/2002               | Z Bass                         | 1                  |                                | as how as a hand at         |
| 1. Click a                    | nvwhere or      | the 🖁                         | 08/02/2012               | 2 Bass, guitar                 | 9                  | be checked for due             | columns should              |
|                               | ing which c of  |                               | 07/06/2015               | 5 Drums                        | 8                  | information.                   |                             |
| table to s                    | select it       |                               | 05/05/2014               | 4 Drums<br>2 Guitar            | 34                 | 2                              |                             |
| 7                             |                 | 15                            | 21/03/2003               | 3 Guitar                       | 1                  | 2                              |                             |
| 8 Harper Lee                  | HMP Bronzefield | 07/09/1949                    | 04/04/2009               | 9 Guitar                       |                    | 2                              |                             |
| 9 Hone Heke                   | HMP Pentonville | 27/04/1983                    | 09/09/2016               | 5 Guitar                       |                    | 1                              |                             |
| 10 Jason Robinson             | HMP Swansea     | 02/02/1950                    | 04/05/1999               | 9 Guitar                       |                    | 2                              |                             |
| 11 Lionel Ritchie             | HMP Bristol     | 08/12/1968                    | 27/04/2007               | 7 Guitar                       |                    | 1                              |                             |
| 12 Lorna Williamson           | HMP Holloway    | 10/04/1948                    | 19/02/2004               | 4 Guitar                       |                    | 1                              |                             |
| 13 Serena Williams            | HMP Holloway    | 31/01/1981                    | 24/11/20                 |                                |                    | 1                              |                             |
| 14 John Steinbeck             | HMP Pentonville | 16/02/1965                    | 21/03/20                 | <ol><li>Click on the</li></ol> | Remove             | 1                              |                             |
| 15 John Steinbeck             | HMP Pentonville | 16/02/1965                    | 21/03/20                 | Dualizatas es                  | a a a a a a        | 1                              |                             |
| 16 Enid Blyton                | HMP Bronzefield | 18/05/1961                    | 17/08/19                 | Duplicates col                 | mmand              | 2                              |                             |
| 17 Marcus Clarke              | HMP Bristol     | 16/02/1970                    | 21/03/20                 | hutton                         |                    | 1                              |                             |
| 18 David Beckham              | HMP Pentonville | 19/06/1971                    | 31/01/20                 | Sutton                         |                    | 1                              |                             |
| 19 Max Senski                 | HMP Swansea     | 08/03/1980                    | 09/09/201                |                                |                    | 2                              |                             |
| 20 Jane Goodall               | HMP Holloway    | 03/02/1951                    | 04/05/1999               | 9 Plano, drums                 | 36                 | 1                              |                             |
| 21 Jane Goodall               | HMP Holloway    | 03/02/1951                    | 04/05/1999               | Plano, drums                   | 36                 | 1                              |                             |

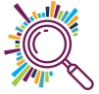

| Remove Duplicates                                         | ?                                                                                                 | ×                                                               |                                                                                                    |
|-----------------------------------------------------------|---------------------------------------------------------------------------------------------------|-----------------------------------------------------------------|----------------------------------------------------------------------------------------------------|
| To delete duplicate values, select one duplicates.        | or more columns that co                                                                           | ontain                                                          |                                                                                                    |
| Select <u>A</u> ll                                        | All My data has h                                                                                 | neaders                                                         |                                                                                                    |
| Columns Name Prison Date of birth Age now Date registered | 4. Select the colun<br>(If you select multi<br>duplicate value for<br>containing the dup<br>OK Ca | nns you wan<br>iple columns,<br>r the de-dupl<br>plicate values | t to remove duplicates from.<br>a <b>all</b> columns must contain a<br>lication to happen. The whole row<br>s will be deleted.)            |
| Microsoft Excel 4 duplicate values found a                | and removed; 47 unique<br>OK                                                                      | X<br>values remain.                                             | 5. The number or duplicates<br>removed will be displayed in a<br>window. If you realise you made a<br>mistake, use the <b>Undo</b> button. |

### 12. Colour scales

Colour scales give you automatic recolouring based on your range of values – with different options to suit what you are looking to highlight (i.e. is a low number good and so indicated by green or is it of concern and needs to be highlighted in red?)

| Fi  | le Home  | Insert Page Layout               | Formulas Da                                                                                                    | ta Review   | View Help   | Acrobat                 | and a second field                    |                                  |                                                        | Comments             |
|-----|----------|----------------------------------|----------------------------------------------------------------------------------------------------|-------------|-------------|-------------------------|---------------------------------------|----------------------------------|--------------------------------------------------------|----------------------|
| Pa  | ste 💞    | oppins v 11 v<br>3 I U v ⊞ v 🖄 v | $\begin{array}{c c} A^{*} & A^{*} & \equiv \equiv \equiv \\ \hline \\ A^{*} & \equiv \equiv \equiv \end{array}$ | ≫, °₽<br>   | General     | Condition<br>Formatting | al Format as Cell<br>Table ~ Styles ~ | Insert ~<br>Delete ~<br>Format ~ | ∑ ~ A<br>Z ~ Z ~<br>Sort & Find &<br>Filter ~ Select ~ | Analyze<br>Data      |
| Cli | pboard 🗳 | Font                             | Aligr                                                                                                    | nment 🛛     | Number      |                         | lighlight Cells Rules >               | Cells                            | Editing                                                | Analysis Sensitivity |
| 11  | *        | $\therefore  \sqrt{Jx}  1$       | otal attendance                                                                                                 |             |             |                         |                                       |                                  |                                                        |                      |
|     | Α        | В                                | С                                                                                                    | D           | E           |                         | op/Bottom Rules >                     | н                                | I                                                      | J                    |
| 1   | Date     | MM Supervisor                    | HMP Holloway                                                                                                    | HMP Bristol | HMP Pentonv | НМР І                   |                                       | Swansea                          | Total attendance                                       |                      |
| 2   | Jan-17   | Amina Hussain                    | 8                                                                                                    | 7           | 6           |                         | Qata Bars >                           | 19                               | 57                                                     |                      |
| 3   | Feb-17   | Amina Hussain                    | 7                                                                                                    | 8           | 5           |                         |                                       |                                  | 57                                                     |                      |
| 4   | Mar-17   | Amina Hussain                    | 8                                                                                                    | 8           | 5           |                         | Color <u>S</u> cales                  |                                  | 58                                                     |                      |
| 5   | Mar-17   | Amina Hussain                    | 8                                                                                                    | 8           | 5           |                         | con Sets >                            |                                  | 58                                                     |                      |
| 6   | Apr-17   | Amina Hussain                    | 7                                                                                                    | 9           | 11          |                         |                                       |                                  | 62                                                     |                      |
| 7   | May-17   | Aslf Kahn                        | 9                                                                                                    | 10          | 10          | New New                 | / Rule                                | More R                           | ules 64                                                |                      |
| 8   | Jun-17   | Aslf Kahn                        | 10                                                                                                    | 8           | 3           | 🐼 🤇                     | r Rules >                             | 19                               | 55                                                     |                      |
| 9   | Jul-17   | Aslf Kahn                        | 8                                                                                                    | 8           | 2           | 🖽 Man                   | nage <u>R</u> ules                    | 20                               | 51                                                     |                      |
| 10  | Aug-17   | Aslf Kahn                        | 8                                                                                                    | 6           | 5           | 10                      | 5                                     | 12                               | 46                                                     |                      |
| 11  | Sep-17   | Asif Kahn                        | 6                                                                                                    | 7           | 2           | 9                       | 4                                     | 13                               | 41                                                     |                      |
| 12  | Oct-17   | Asif Kahn                        | 7                                                                                                    | 8           | 4           | 8                       | 3                                     | 16                               | 46                                                     |                      |
| 13  | Nov-17   | Jon Potter                       | 8                                                                                                    | 7           | 3           | 9                       | 3                                     | 17                               | 47                                                     |                      |
| 14  | Dec-17   | Jon Potter                       | 7                                                                                                    | 11          | 12          | 14                      | 2                                     | 18                               | 64                                                     |                      |

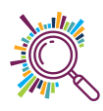

You can also select More rules and precisely set what you need in terms of formatting based on contents of cells.

| New Fo                                   | ormattii                                 | ng Rule                                        |          |               |          |                 | ? | $\times$ |  |  |  |  |  |
|------------------------------------------|------------------------------------------|------------------------------------------------|----------|---------------|----------|-----------------|---|----------|--|--|--|--|--|
| <u>S</u> elect a Rule Type:              |                                          |                                                |          |               |          |                 |   |          |  |  |  |  |  |
| ← Format all cells based on their values |                                          |                                                |          |               |          |                 |   |          |  |  |  |  |  |
| ► Forn                                   | ► Format only cells that contain         |                                                |          |               |          |                 |   |          |  |  |  |  |  |
| 🛏 Forn                                   | nat only                                 | top or bottom ra                               | nked va  | alues         |          |                 |   |          |  |  |  |  |  |
| 🛏 Forn                                   | nat only                                 | values that are a                              | bove or  | below average |          |                 |   |          |  |  |  |  |  |
| 🛏 Forn                                   | nat only                                 | unique or duplic                               | ate valu | ies           |          |                 |   |          |  |  |  |  |  |
| 🛏 Use                                    | a formu                                  | la to determine v                              | vhich ce | lls to format |          |                 |   |          |  |  |  |  |  |
| Edit the<br>Forma                        | Rule De<br><b>t all ce</b> l<br>t Style: | scription:<br>Is based on the<br>3-Color Scale | ir value | •5:           |          |                 |   |          |  |  |  |  |  |
|                                          | Minim                                    | lum                                            |          | Midpoint      |          | Maximum         |   |          |  |  |  |  |  |
| <u>T</u> ype:                            | Lowe                                     | st Value                                       | ~        | Percentile    | ×        | Highest Value   |   |          |  |  |  |  |  |
| <u>V</u> alue:                           | alue: (Lowest value)                     |                                                |          | 50            | <u>+</u> | (Highest value) |   | <u>↑</u> |  |  |  |  |  |
| <u>C</u> olor:                           |                                          |                                                |          |               |          |                 |   |          |  |  |  |  |  |
| Previe                                   | w:                                       |                                                |          |               |          |                 |   |          |  |  |  |  |  |
|                                          |                                          |                                                |          |               |          |                 |   |          |  |  |  |  |  |

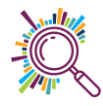

# Splitting columns

Often there is a need to break down data to make it easier to work with. For example, if you want to sort people in alphabetical order using their surname you will need to make sure their name is split into first name & surname columns.

Tip: It's a good idea to first create a column to the right of the column you wish to split, for the second part of the column contents to move into.

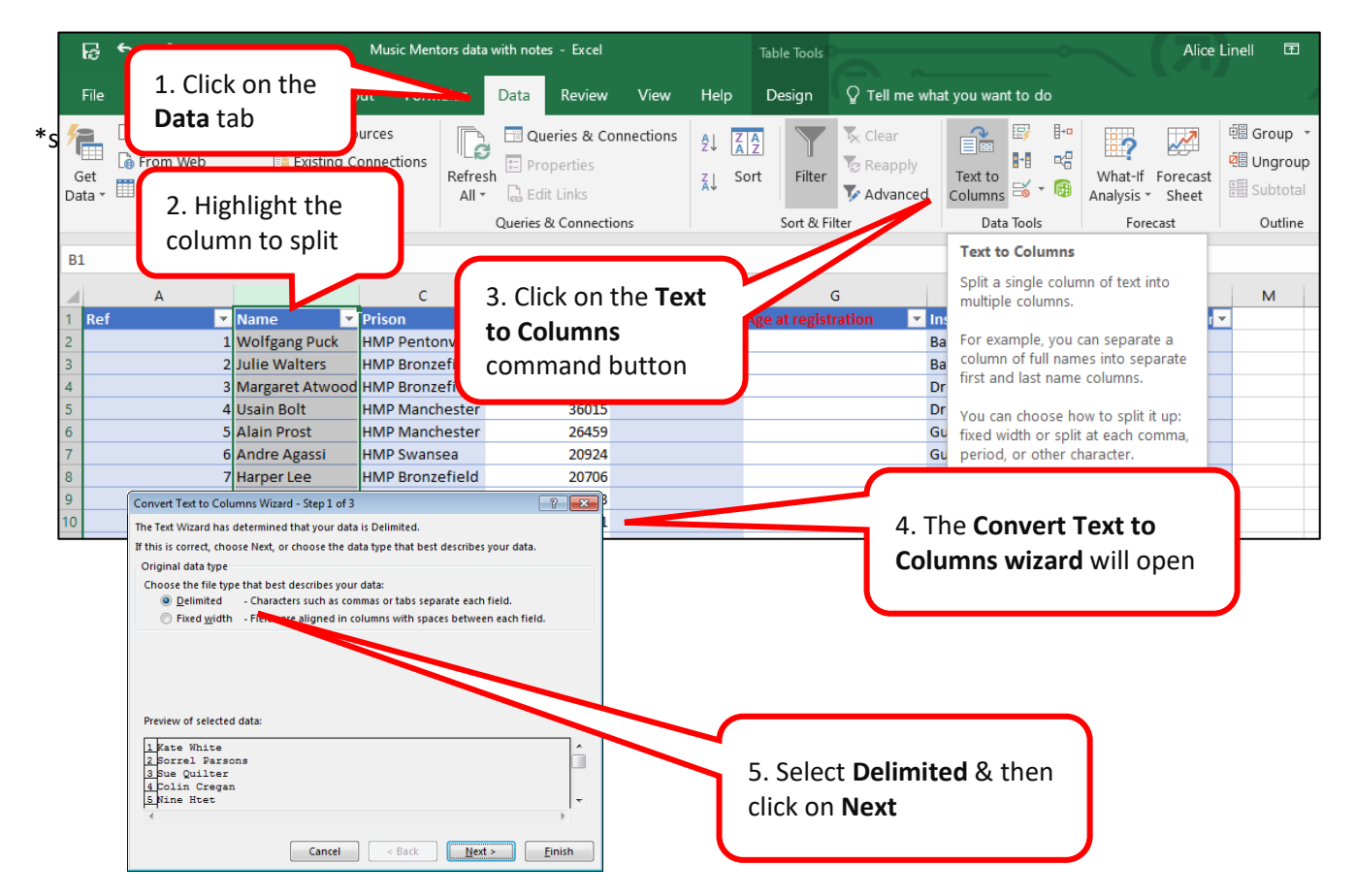

(A **Delimiter** is a blank space, comma, or other character or symbol that indicates the beginning or end of a character string, word, or data item)

| In the preview below.<br>Delimiters<br>Tab<br>Semicolon<br>Comma<br>Tex<br>Space<br>Other | T <u>r</u> eat consecutive delimiters as one<br>t gualifier: | 6. Select what delimiter to use to separate the data into columns. In this example the data to split is separated |
|-------------------------------------------------------------------------------------------|--------------------------------------------------------------|----------------------------------------------------------------------------------------------------|
| Data preview<br>Kate White<br>Sorrel Parsons<br>Sue Quilter                               |                                                              | 7. The wizard displays how<br>the text will be split                                                              |
| Colin Cregen<br>Nine Htet<br>K                                                            | Cancel < <u>B</u> ack !                                      | ¥ext > Einish                                                                                                    |

| Convert Text to Columns Wizar        | d - Step 3 of 3                         | ?           | ×        |  |
|--------------------------------------|-----------------------------------------|-------------|----------|--|
| This screen lets you select each col | umn and set the Data Format.            |             |          |  |
| Column data format                   |                                         |             |          |  |
| ⊙ <u>T</u> ext                       | 'General' converts numeric values to nu | mbers, date | values   |  |
| ◯ <u>D</u> ate: DMY ∨                | <u>A</u> dvanced                        |             |          |  |
| O Do not import column (skip)        |                                         |             | f        |  |
| Destination: \$B\$1                  |                                         |             | Î        |  |
|                                      |                                         |             |          |  |
| Data <u>p</u> review                 |                                         |             |          |  |
|                                      |                                         |             | _        |  |
| Name                                 |                                         |             | <u>^</u> |  |
| Wolfgang Puck<br>Julie Walters       |                                         |             |          |  |
| Margaret Atwood<br>Usain Bolt        |                                         |             | <b>v</b> |  |
| <                                    |                                         |             | >        |  |
|                                      | Cancel < Back Nexts                     | Fin         | ich      |  |
|                                      |                                         | <u> </u>    |          |  |

8. Select the data format for each column. **General** automatically converts the column to the most appropriate format. You can override that now or later after the split

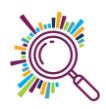